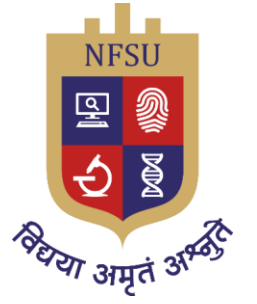

# National Forensic Sciences University

Knowledge | Wisdom | Fulfilment An Institution of National Importance (Ministry of Home Affairs, Government of India)

# **ADMISSION – 2025-26**

# **User Guide for Registration Process**

# **Important Links**

| Information Portal  | https://www.nfsu.ac.in/admission |
|---------------------|----------------------------------|
| Registration Portal | https://nfsuadm.samarth.edu.in   |

# Contents

| Step 1: Initial Registration                                                                            |
|----------------------------------------------------------------------------------------------------|
| Step 2: Verification by OTP 4                                                                           |
| Step 3: Login to complete the Profile 4                                                                 |
| Step 4: Fill out the profile details                                                                    |
| Step 5: View & Update (Profile Detail)5                                                                 |
| Step 6: Other Details                                                                                   |
| Step 7: View & Update (Other Details) 6                                                                 |
| Step 8: Upload the documents                                                                            |
| Step 9: Checkbox the Declaration and Lock the Profile                                                   |
| Step 10: Programme Selection                                                                            |
| Step 11: National Level Admission Test like CAT/JEE/GATE/CLAT details (If applicable to your programme) |
| Step 12: Campus preference selection (If applicable to your programme)                                  |
| Step 13: Selection of NFAT – 2025 Centers (If applicable to your programme)11                           |
| Step 14: Fill the Academic Details12                                                                    |
| Step 15: Upload the academic and other documents and Preview the Uploads                                |
| Step 16: Preview of the Complete Form13                                                                 |
| Step 15: Payment14                                                                                      |
| Step 16: Payment Gateway15                                                                              |
| Step 17: Status of the application form16                                                               |

## **Step 1: Initial Registration**

- The applicant must register in the admission portal for the first time login.
- Visit the portal at https://nfsuadm.samarth.edu.in
- Click on the **New Registration** button and then fill in the applicant's name, personal email ID & mobile number.

- 1. Name and other details entered by the applicant need to be the same as in the **Class X Board Marksheet**
- 2. Applicant can log in to the admission portal through their **registered email address**, **only**.
- 3. Applicant must use his own active email address.
- 4. The Email address provided by the applicant must be functional and the applicant must have access to it throughout the admission process.
- 5. Applicants are encouraged to use latest version of **Google Chrome** web browser for filling the application form.

|                                                                                                    | A- A A+                                                                                                    |  |  |  |  |  |  |
|----------------------------------------------------------------------------------------------------|----------------------------------------------------------------------------------------------------|--|--|--|--|--|--|
| National Forensic Sciences Un<br>Keinen Keinen | iversity SamartheGov                                                                                                    |  |  |  |  |  |  |
| Home Public Notice Programme Schedule University Website 🔗 FAQ Contact Us                                                                                                    | New Registration Login                                                                                                    |  |  |  |  |  |  |
| More >> &                                                                                                    | University Admissions Portal: Welcome to Admission Portal of N<br>ations                                                                                                   |  |  |  |  |  |  |
| National Forensic Sciences University<br>ADMISSION-2025-26     SamartheGov       Home     Public Notice     Programme Schedule     University Website & FAQ     Contact Us     New Registration     Login                                                                                                    |                                                                                                    |  |  |  |  |  |  |
| Important Instructions                                                                                                    | Registration Form                                                                                                    |  |  |  |  |  |  |
| <ol> <li>Name and other details entered by the applicant need to be the same as in the Class X<br/>Board Marksheet</li> <li>Applicant can log in to the admission portal through their registered email address, only.</li> <li>Applicant must use his own active email address.</li> <li>The Email address provided by the applicant must be functional and the applicant must<br/>have access to it throughout the admission process.</li> <li>Applicants are encouraged to use latest version of Google Chrome web browser for<br/>filling the application form.</li> </ol>                                                                                                    | Applicant's Full Name *          Ex: R Kumar         Applicant's Date of Birth *         Day       Month       Year         Applicant's Email *         Ex: abc@domain.com |  |  |  |  |  |  |
|                                                                                                    | Re-Enter Applicant's Email Address *                                                                                                    |  |  |  |  |  |  |

# Step 2: Verification by OTP

• The applicant must verify the registration details by entering the OTP received on the applicant's mail-inbox.

| References University<br>References University<br>References Intervention<br>References Intervention | National Forensic Sciences University<br>ADMISSION-2025-26 | SamartheGov            |
|----------------------------------------------------------------------------------------------------|------------------------------------------------------------|------------------------|
| Home Public Notice Programme Schedule University We                                                  | əbsite 🔗 FAQ Contact Us                                    | New Registration Login |
| Your account is created successfully. Please enter the "Verifica                                     | ation Code <sup>*</sup> sent to your registration details. | ×                      |
| Verify Account                                                                                       |                                                            |                        |
| Please do not refresh this page.<br>Time remaining to enter the OTP : 14 min 30 sec                  |                                                            |                        |
| Reset Password<br>Enter the OTP you received on your email nisor*****@isora<br>OTP received on Mail  | ax.com to verify your account.                             |                        |
| 548002                                                                                               |                                                            |                        |

# **Step 3: Login to complete the Profile**

• After the successful completion of the registration process, Applicants login to complete the personal profile by clicking the Complete Profile button.

| National Forensie<br>Sciences University<br>Design   Maker   Maker<br>Alter State   Maker<br>Alter State   Maker |                                  | Nation                 | al Forensi<br>ADMISS | c Sciences University<br>SION-2025-26    | SamartheGov                 |
|----------------------------------------------------------------------------------------------------|----------------------------------|------------------------|----------------------|------------------------------------------|-----------------------------|
| Home Public Notice F                                                                                             | Programme Schedule Unive         | rsity Website 🔗 🛛 FAQ  | Contact Us           |                                          | New Registration Login      |
| Account verified success                                                                                         | fully. Please login to start you | r application process. |                      |                                          | ×                           |
| National Forensic<br>Sector University<br>Sector University<br>Sector University<br>Automatic Antonian Sector    |                                  | Natio                  | nal Foren:<br>ADMI   | sic Sciences University<br>SSION-2025-26 | SamartheGov                 |
| Dashboard Complete Pr                                                                                            | ofile Select Programme/s         | Programme Schedule     | Payments             | Bank Details                             | A- A A+ Quick Links - abc - |
|                                                                                                    |                                  |                        |                      | Welcome to National Forensic Scien       | Registration No: 75         |
| Welcome abc!                                                                                                    |                                  |                        |                      |                                          | Complete Your Profile       |
| Profile Status : Pending                                                                                         |                                  | Complete Profile       |                      |                                          |                             |

# **Step 4: Fill out the profile details**

• Applicants need to fill in the mandatory details such as First name, Date of Birth, Family details, Address, Category details, Bank account details etc. and then click on Save & Next button to proceed further.

#### **Remember:**

- 1. Ensure the details of category and enter the category only you belong to.
- 2. OBC (NCL) category should be listed in the current updated central list of OBCs (http://www.ncbc.nic.in).

3. For SC and ST category, the benefit of reservation will be given only to those castes and tribes that are mentioned in the respective central list of corresponding states published by the Government of India (website: <a href="https://socialjustice.gov.in/">https://socialjustice.gov.in/</a> and <a href="https://socialjustice.gov.in/">https://socialjustice.gov.in/</a> and <a href="https://socialjustice.gov">https://socialjustice.gov</a>.

| National Forensic<br>Research Environment<br>Bann State States<br>Satisfield State States | National Forensic Sciences University<br>ADMISSION-2025-26 |          |                                |       |                           |  |  |  |
|-------------------------------------------------------------------------------------------|------------------------------------------------------------|----------|--------------------------------|-------|---------------------------|--|--|--|
| Dashboard Complete Profile Select Programme/                                              | s Programme Schedule                                       | Payments | Bank Details                   |       | Quick Links * abc *       |  |  |  |
| ← Go Back                                                                                 |                                                            |          |                                |       | Editing : Profile Details |  |  |  |
| Personal Details                                                                          |                                                            |          |                                |       |                           |  |  |  |
| Full Name of the Applicant *                                                              |                                                            |          | Applicant's Registered Email * |       |                           |  |  |  |
| abc                                                                                       |                                                            |          | nisore7005@isorax.com          |       |                           |  |  |  |
| Registered Mobile Number *                                                                |                                                            |          | Alternate Email                |       |                           |  |  |  |
| 9999999999                                                                                |                                                            |          |                                |       |                           |  |  |  |
| Alternate Mobile Number (Parent's/Guardian's)                                             |                                                            |          | Applicant Date of Birth *      |       |                           |  |  |  |
|                                                                                           |                                                            |          | 1 × January                    | ~ 202 | n ~                       |  |  |  |

# Step 5: View & Update (Profile Detail)

• Applicants can view & check the details filled by them and if found correct, click the Next button.

| Katanal Permie<br>Research Laboration<br>Statistication Networks |                       | National Forensic S<br>ADMISSIO | ciences University<br>N-2025-26                 | SamartheGov              |
|------------------------------------------------------------------|-----------------------|---------------------------------|-------------------------------------------------|--------------------------|
| Dashboard Complete Profile Select Programme/s Programme Schedule | Payments Bank Details |                                 |                                                 | A A+ Quick Links + abc + |
| Profile Details                                                  |                       | Other Details                   | Uploads                                         | Preview                  |
| Personal Details                                                 |                       |                                 |                                                 |                          |
| Full Name of the Applicant                                       |                       |                                 | Applicant's Registered Email                    |                          |
| abc                                                              |                       |                                 | nisore7005@isorax.com                           |                          |
| Registered Mobile Number                                         |                       |                                 | Date of Birth                                   |                          |
| 9999999999                                                       |                       |                                 | 1 January 2021                                  |                          |
| Age as on Jan 1, 2025                                            |                       |                                 | Applicant's Gender                              |                          |
| 4 Years 0 Month 0 Days                                           |                       |                                 | Male                                            |                          |
| Category                                                         |                       |                                 | Alternate Email                                 |                          |
| General                                                          |                       |                                 | Not Provided                                    |                          |
| Alternate Mobile Number (Parent's/Guardian's)                    |                       |                                 | Blood Group                                     |                          |
| Not Provided                                                     |                       |                                 | Not Provided                                    |                          |
| Religion                                                         |                       |                                 | Nationality                                     |                          |
|                                                                  |                       |                                 | Indian                                          |                          |
| Permanent Address                                                |                       |                                 | Correspondence Address                          |                          |
| asdf, asdf, asdf, Gujarat, DOHAD -123123, India                  |                       |                                 | asdf, asdf, asdf, Gujarat, DOHAD -123123, India |                          |

# **Step 6: Other Details**

Fill in details like participation in NSS Camp or any extracurricular activities and then click on the **Save & Next** button to move to the next part.

| Research Control of State | ADMISSION-2025-26                                  |                            |                       |                                                |                                                                                                    |               | Samarth                                                                                                    | eGov       |
|---------------------------|----------------------------------------------------|----------------------------|-----------------------|------------------------------------------------|----------------------------------------------------------------------------------------------------|---------------|----------------------------------------------------------------------------------------------------|------------|
| Dashboard                 | Complete Profile Select Programme/s P              | rogramme Schedule Payments | Bank Details          |                                                |                                                                                                    | * <b>A</b> A+ | Quick Links +                                                                                                    | abc -      |
| ← Go Back                 |                                                    |                            |                       |                                                |                                                                                                    |               | Editing : Othe                                                                                                    | er Details |
| Other De                  | tails                                              |                            |                       |                                                |                                                                                                    |               |                                                                                                    |            |
| Do you hav                | ve any illness which requires continuous or emerge | ncy medical attention? •   |                       | _                                              | Do you have NCC Certificate? *                                                                            |               |                                                                                                    | _          |
| No                        |                                                    |                            | <ul> <li>.</li> </ul> | •                                              | No                                                                                                    |               | <ul> <li>Image: A second second s</li></ul> | ~          |
| Have you p                | participated in National Service Scheme (NSS) Can  | np? •                      |                       | _                                              | Are you ward of University Employee (Father / Mother working in National Forensic Sciences University)? * |               |                                                                                                    | _          |
| No                        |                                                    |                            | <ul> <li>.</li> </ul> | ·                                              | No                                                                                                    |               | <ul> <li>Image: A second second s</li></ul> | ~          |
| LANOUA                    | NOE                                                |                            |                       | PROF                                           | IGINCY (MADNO/WRTHO(MAANNO)                                                                               |               |                                                                                                    |            |
| English                   |                                                    |                            |                       | <ul> <li>Re</li> <li>Wi</li> <li>Si</li> </ul> | aading<br>HENg<br>exaking                                                                                 |               |                                                                                                    |            |
| Hindi                     |                                                    |                            |                       | 0 Re<br>0 Wi<br>0 St                           | aading<br>Hiting<br>Aadaling                                                                              |               |                                                                                                    |            |
| Other L                   | anguage 1                                          |                            |                       | ORe<br>OW<br>OS∣                               | haɗing<br>Yiting<br>seaking                                                                               |               |                                                                                                    |            |

# Step 7: View & Update (Other Details)

Applicants may **view & update** the Other Detail if found incorrect, otherwise move to upload section by clicking the **Next** button.

| Notional Forencia<br>Notional Forencia<br>International International Internat | National Fo<br>A     | rensic Sciences University<br>DMISSION-2025-26 |                                                    | SamartheGov              |
|----------------------------------------------------------------------------------------------------|----------------------|------------------------------------------------|----------------------------------------------------|--------------------------|
| Dashboard Complete Profile Select Programme/s Programme Schedule Pa                                                                                                    | nyments Bank Details |                                                |                                                    | A A+ Quick Links - abc - |
| Other Details Saved Successfully                                                                                                    |                      |                                                |                                                    | ×                        |
| Profile Details                                                                                                    | Other Details        | <u>ب</u>                                       | ploads                                             | Preview                  |
| Other Details                                                                                                    |                      |                                                |                                                    |                          |
| Do you have any illness which requires continuous or emergency medical attention?                                                                                                    |                      | Do you have NCC Certificate?                   |                                                    |                          |
| No                                                                                                    |                      | No                                             |                                                    |                          |
| Have you participated in National Service Scheme (NSS) Camp?                                                                                                    |                      | Are you ward of University Employee (Father /  | Mother working in National Forensic Sciences Unive | risity)?                 |
| No                                                                                                    |                      | No                                             |                                                    |                          |
|                                                                                                    |                      |                                                |                                                    |                          |
| Language Proficiency                                                                                                    |                      |                                                |                                                    |                          |
| English                                                                                                    |                      | Hindi                                          |                                                    |                          |
| Reading Writing Speaking                                                                                                    |                      | Reading Writing Speaking                       |                                                    |                          |
|                                                                                                    |                      |                                                |                                                    |                          |
|                                                                                                    |                      |                                                |                                                    |                          |
| Gack to Profile Details                                                                                                    |                      | Update Details                                 |                                                    | Proceed to Next →        |

# **Step 8: Upload the documents**

Applicants need to upload the Photo, **Signature**, and **Date of Birth Certificate** in the prescribed format (i.e. JPEG, JPG, PDF etc.) and in the prescribed size (10 kb to 500 kb). After uploading the documents, click on the **Submit** button.

| Research Contraction                                                                                                    |                                                                                                    | National Forensic Sciences University Sam<br>ADMISSION-2025-26 Sam                                    |                                   |                             |               |               |             |         | SamartheGov |              |                     |
|----------------------------------------------------------------------------------------------------|----------------------------------------------------------------------------------------------------|----------------------------------------------------------------------------------------------------|-----------------------------------|-----------------------------|---------------|---------------|-------------|---------|-------------|--------------|---------------------|
| Dashboard Complete Profile                                                                                                    | Select Programme/s                                                                                                    | Programme Schedule                                                                                    | Payments                          | Bank Details                |               |               |             |         |             | * <b>A</b> A | Quick Links - abc - |
|                                                                                                    | Profile Details                                                                                                    |                                                                                                    |                                   |                             | Other Details |               |             | Uploads |             | Preview      |                     |
| Uploads                                                                                                    |                                                                                                    |                                                                                                    |                                   |                             |               |               |             |         |             |              |                     |
| Instruction for Uploading<br>- Digital Photo and Signal<br>- File size of digital photo<br>- Document/Certificate/N<br>Photo<br>Accepted formate gave gay (NOK) | Image/Photo of Docum<br>ture are required in .jpg<br>o must be within 10kb to<br>Aarksheet related size o<br>a - 500.00 x/a/ | ment, Certificate, Marks<br>g or .joeg image format<br>o 500.00 KB limit.<br>of digital photo must be | heet and Sign<br>• within 10kb to | ature<br>5 500.00 KB limit. |               |               | Select file | 3       |             |              |                     |
| Signature<br>Accepted formats jpeg jpg <mark>(10 K</mark>                                                                                                    | 8 - 500.00 KB)                                                                                                    |                                                                                                    |                                   |                             |               |               | Select file |         |             |              |                     |
| income Certificate<br>Accepted formats giveg gog pol (                                                                                                    | no ka - 800.00 kaj                                                                                                    |                                                                                                    |                                   |                             |               |               | Select file | 8       |             |              |                     |
| ← Back to Profile Details                                                                                                    |                                                                                                    |                                                                                                    |                                   |                             |               | Save as Draft |             |         |             |              | Proceed to Next →   |

# Step 9: Checkbox the Declaration and Lock the Profile

Applicants have to checkbox the declaration before submission of the details.

#### **Remember:**

Before submitting and locking the profile kindly ensure you have filled in all the correct information. Please check you "Category" carefully as once locked, the applicant will not be able to change the category in any stage of admission process. Any wrong information may lead to the cancellation of the application at any stage of the admission process.

| National Foresaic<br>National Foresaic<br>Sectors University | National Forensic Sciences University<br>ADMISSION-2025-26 |                |               |                              |         |  | SamartheGov              |
|--------------------------------------------------------------|------------------------------------------------------------|----------------|---------------|------------------------------|---------|--|--------------------------|
| Dashboard Complete Profile Sele                              | ct Programme/s Programme Sched                             | de Payments Ba | ink Details   |                              |         |  | A A+ Quick Links + abc + |
| S Pr                                                         | ofile Details                                              |                | Other Details |                              | Uploads |  | Preview                  |
| Personal Details                                             |                                                            |                |               |                              |         |  |                          |
| Full Name of the Applicant                                   |                                                            |                |               | Applicant's Registered Email |         |  |                          |
| abc                                                          |                                                            |                |               | nisore7005@isorax.com        |         |  |                          |
| Registered Mobile Number                                     |                                                            |                |               | Date of Birth                |         |  |                          |
| 9999999999                                                   |                                                            |                |               | 1 January 2021               |         |  |                          |
| Age as on Jan 1, 2025                                        |                                                            |                |               | Applicant's Gender           |         |  |                          |
| 4 Years 0 Month 0 Days                                       |                                                            |                |               | Male                         |         |  |                          |
| Category<br>Photo                                            |                                                            |                |               | Alternate Email<br>Signature |         |  |                          |
| A Uploaded                                                   |                                                            |                |               | A Uploaded                   |         |  |                          |
| Income Certificate                                           |                                                            |                |               |                              |         |  |                          |
| 🛓 Uploaded                                                   |                                                            |                |               |                              |         |  |                          |
|                                                              |                                                            |                |               |                              |         |  |                          |
|                                                              |                                                            |                |               |                              |         |  |                          |
| + Back to Uploads                                            |                                                            |                |               | Save as Draft                |         |  | Submit and Lock →        |
| + Back to Uploads                                            |                                                            |                |               | Save as Draft                |         |  | Submit and Lock -        |

| Reference Formation<br>Sector Sector Sec | National Example Science Halversity<br>Submit and Lock Profile Details                                                                                                    | SamartheGov                |
|----------------------------------------------------------------------------------------------------|----------------------------------------------------------------------------------------------------|----------------------------|
| Dashboard Complete Profile Select Programme/s Programme Schedule Payments                                                                                                    | This is an important step. Please ensure that you have verified the profile datals for correctness. No modification                                                                                                    | - A Ar Quick Links - Abe - |
| Profile Details                                                                                                    | will be adviced after this step.<br>Click on "Cantom and Lack" if you are sure to proceed, else click on "Cantod" to go back to the last viewed page                                                                           | E Preview                  |
| Personal Details                                                                                                    | I do hendly declare that all the statement made in the profile details are true, complete and correct to the best of my knowledge and belist. I am duly aware that in the event of any particulars or information furnished by |                            |
| Full Name of the Applicant                                                                                                    | the is found to be fatterinconnect/incomplete or if I am found including is some unterful act at any time<br>during the course period, my candidature is liable to be summarily rejected/cancelled.                            |                            |
| abc                                                                                                    |                                                                                                    |                            |
| Registered Mobile Number                                                                                                    | Confirm and Look OR Cancel                                                                                                    |                            |
| 9999999999                                                                                                    | FURINEY 2021                                                                                                    |                            |
| Age as on Jan 1, 2025                                                                                                    | Applicant's Gender                                                                                                    |                            |
| 4 Years 0 Month 0 Days                                                                                                    | Male                                                                                                    |                            |
|                                                                                                    |                                                                                                    |                            |

# **Step 10: Programme Selection**

- Click on the **Programme Selection** to apply for any programme.
- Select the program by drop down menu of Program Level and Programme
- Select the **Study Center** from the dropdown menu. **Please note This is the primary selection of any study center. You can change it in the next step.**

| Entrance Constant Constant Con | National Forensic Sciences University<br>ADMISSION-2025-26 | SamartheGov                |
|----------------------------------------------------------------------------------------------------|------------------------------------------------------------|----------------------------|
| Dashboard View Profile Select Programme/s Programme Schedule Payments Bank Details                                                                                                    |                                                            | A A A+ Quick Links + abc + |
| Profile Submitted successfully. You can now apply for programmes.                                                                                                    |                                                            | ×                          |
| Select the Programme you want to apply                                                                                                    |                                                            |                            |
| Programme Level                                                                                                    | Programme *                                                |                            |
| Select                                                                                                    |                                                            |                            |
| Study Center *                                                                                                    |                                                            |                            |
| Select                                                                                                    | *                                                          |                            |
| Study Center cannot be blank.                                                                                                    |                                                            |                            |
| ← Back to Home                                                                                                    |                                                            |                            |

# Step 11: National Level Admission Test like CAT/JEE/GATE/CLAT details (If applicable to your programme)

- If you are applying for the programme where the merit is based on CAT/JEE/GATE/CLAT score, you need to choose the applicable exam.
- Enter the score and Application No of that exam.

- Carefully add your application no. and score of that exam.
- Any wrong information may lead to the cancellation of the application at any stage of the admission process.

|                                                                                    | National Forensic Sciences University<br>ADMISSION-2025-26         | SamartheGov                 |
|------------------------------------------------------------------------------------|--------------------------------------------------------------------|-----------------------------|
| Deabboard View Profile Select Programme/s Programme Schedule Payments Bank Details |                                                                    | A A Ouick Links • Bhargay • |
| Select the Programme you want to apply                                             |                                                                    |                             |
| Programma Laval                                                                    | Programme *                                                        |                             |
| Integrated Programmes                                                              | B. Tech M. Tech. Computer Science and Engineering (Cyber Security) |                             |
| Study Center *                                                                     |                                                                    |                             |
| Gandhinagar Campus                                                                 | *                                                                  |                             |
| National Lavel Admission Text]other than CUET1                                     | Score Oblained on National Level Admission Test                    |                             |
| Select                                                                             |                                                                    |                             |
| Select                                                                             |                                                                    |                             |
| JEE-2025                                                                           |                                                                    |                             |
| CLAT-2025                                                                          |                                                                    |                             |
| CAT-2024                                                                           |                                                                    |                             |
| GATE-2025                                                                          |                                                                    |                             |
| NOT APPLICABLE                                                                     |                                                                    |                             |
| 4 Back to Horne                                                                    |                                                                    | Proceed                     |

# **Step 12: Campus preference selection (If applicable to your programme)**

- Campus preference screen will appear, if your program is offered at multiple campuses.
- Select the Study Center as per your first choice of the campus.
- Select the preferential order for campuses as per your choice.
- Choose "Not interested" if you do not want to select that campus.

#### **Remember:**

Choose the campuses wisely as the candidate will not be able to change the preferences after successful submission of the application.

#### **Remember:**

The application fees will be applicable as per the following table based on the number of campuses selected.

| Category    | Applying for only one<br>campus (INR) | Applying for 2-4<br>campuses (INR) | Applying for 5 or<br>more campuses<br>(INR) |
|-------------|---------------------------------------|------------------------------------|---------------------------------------------|
| UR          | 1000                                  | 2000                               | 3000                                        |
| OBC-NCL     | 900                                   | 1800                               | 2700                                        |
| EWS         | 900                                   | 1800                               | 2700                                        |
| SC          | 800                                   | 1600                               | 2400                                        |
| ST          | 800                                   | 1600                               | 2400                                        |
| PwBD        | 800                                   | 1600                               | 2400                                        |
| CW          | 1000                                  | 2000                               | 3000                                        |
| J&K Migrant | 1000                                  | 2000                               | 3000                                        |

| Version Provide<br>Management of the State of the State of t | National Forensic<br>ADMISSIO                                         | Sciences University<br>N-2025-26    |                | SamartheGo                 |  |
|----------------------------------------------------------------------------------------------------|-----------------------------------------------------------------------|-------------------------------------|----------------|----------------------------|--|
| Dashboard View Profile Select Programme/s Programme Schedule Payments B                                                                                                    | ank Details                                                           |                                     |                | A A+ Quick Links + Bhargav |  |
| You have started application for the programme M. Sc. Digital Forensics and Information Sec.                                                                                                    | urity. You need to pay the fee (in case fee is applicable) for the su | ccessful submission of application. |                | ×                          |  |
| Programme Selection                                                                                                    | 2. Academic Details                                                   | 3. Uploads                          | 4. Preview     | 5. Payments                |  |
| Programme Name:<br>M. Sc. Digital Forensics and Information Security                                                                                                    |                                                                       | Study Center<br>Gandhinagar Campus  |                |                            |  |
| Instruction: You are required to fill at least One (1) Preference.                                                                                                    |                                                                       |                                     |                |                            |  |
| Search for college(institute)department Showing 7 of 7 entries                                                                                                    |                                                                       |                                     |                | Clear Search               |  |
| College/Institute                                                                                                    |                                                                       |                                     | Preference     |                            |  |
| 12: Gandhinagar Campus , City: Gandhinagar                                                                                                    |                                                                       |                                     | Not interested |                            |  |
| 13: Bhopal Campus , City: Bhopal                                                                                                    |                                                                       |                                     | Not Interested |                            |  |
| 14 Coa Campus, City: Ponda Not Interested                                                                                                    |                                                                       |                                     |                |                            |  |
| 15: Delhi Campus , City: Rohini                                                                                                    |                                                                       |                                     | Not Interested |                            |  |

# Step 13: Selection of NFAT – 2025 Centers (If applicable to your programme)

If the admission to the selected program is based on NFAT-2025, applicant must select three examination centers in preferential order.

- Efforts will be undertaken to allocate examination cities to candidates based on their preferences indicated in the online Application Form. However, due to administrative or logistical constraints, a different city may be assigned.
- You may be asked to change your preference of NFAT 2025 center during correction window period which may be announced on our admission information portal (<u>https://www.nfsu.ac.in/admission</u>). Candidates are advised to visit the portal regularly for the latest updates. NFSU will not be responsible for any update missed by the applicant.

| Programme Selection                                                                                                    | 2. Academic Details                                                                                                    |                          | 3. Uploads       |  | 4. Preview |                                      | 5. Payments |  |  |
|----------------------------------------------------------------------------------------------------|----------------------------------------------------------------------------------------------------|--------------------------|------------------|--|------------|--------------------------------------|-------------|--|--|
| Programme Name:                                                                                                    |                                                                                                    |                          | Study Center     |  |            |                                      |             |  |  |
| M.Sc Forensic Biotechnology<br>Eligibility :<br>• Bachelor's degree in Biology/Biochemistry/ Biotech<br>Sciences/ Medicine/ Pharmacy/ Agriculture Science<br>Science/ Chemistry with at least 55% for General//<br>category candidates, and 50% or equivalent for SC<br>category candidates. | M.Sc Forensic Biotechnology<br>Eligibility :<br>• Bachelor's degree in Biology/Biochemistry/ Biotechnology /Forensic<br>Sciences/ Medicine/ Pharmacy/ Agriculture Sciences/ Environmental<br>Science/ Chemistry with at least 55% for General/OBC (NCL)/EWS<br>category candidates, and 50% or equivalent for SC/ST and PwD<br>category candidates. |                          |                  |  |            |                                      |             |  |  |
| Please Select your Exam Center Preference 1                                                                                                    |                                                                                                    | Please Select y<br>Prefe | rour Exam Center |  | Pleas      | e Select your Exam (<br>Preference 3 | Center      |  |  |
| Agartala                                                                                                    | Ahmedabad                                                                                                    |                          |                  |  | Bangalore  |                                      |             |  |  |

### **Step 14: Fill the Academic Details**

• Fill in all the academic details relevant to 10<sup>th</sup>, 12<sup>th</sup> and/or graduation.

#### **Remember:**

- For Candidates whose qualification status is "Appeared / Appearing", average percentage till the last examination should be provided.
- If your result is in CGPA, please convert to equivalent percentage as per the conversion formula of your university/institute.
- Any wrong information may lead to the cancellation of the application at any stage of the admission process.

| Binding terminal Additional Forensic Additional Forensic Additiona | Sciences University SamartheGov                                                                                               |  |  |  |  |  |  |
|----------------------------------------------------------------------------------------------------|----------------------------------------------------------------------------------------------------|--|--|--|--|--|--|
| Dashboard View Profile Select Programme/s Programme Schedule Payments Bank Details                                                                                                    | + A A+ QuickLinks + Bhargev +                                                                                                 |  |  |  |  |  |  |
| M.Sc Forensic Biotechnology                                                                                                    |                                                                                                    |  |  |  |  |  |  |
| 🕫 Programme Selection 😺 Academic Details                                                                                                    | 3. Upliads 4. Preview 5. Payments                                                                                             |  |  |  |  |  |  |
| Select Applicable Eligibility Criteria (Read Information Bulletin/Prospectus for Eligibility Criteria)                                                                                                    |                                                                                                    |  |  |  |  |  |  |
| Applicable Eligibility Criteria* O Bachelors' degree in Biology/Biochemistry/ Biotechnology /Forensic Sciences/ Medicine/ Pharmacy/ Agriculture Sciences/ Environmental Science/ Chemistry with at least 55% for General/OBC INCLIEWS category candidates, and 50% or equivalent for SC/ST and PHO category candidates.                                                                                                    |                                                                                                    |  |  |  |  |  |  |
| Class X Year of Passing *                                                                                                    | Class X Percentage (if your mark is in COPA, please convert to equivalent percentage as per your COPA score and COPA Scale) * |  |  |  |  |  |  |
| 1998 ~                                                                                                    | 71.00                                                                                                    |  |  |  |  |  |  |
| Class X Division *                                                                                                    | Class X Name of the Institution *                                                                                             |  |  |  |  |  |  |
| First ~                                                                                                    | RSPM SV Kadi                                                                                                    |  |  |  |  |  |  |
| Class X Board/University *                                                                                                    | Class X Subject Combination *                                                                                                 |  |  |  |  |  |  |
| GSEB                                                                                                    | English<br>Science                                                                                                    |  |  |  |  |  |  |

Also, Applicants may update their academic details, if required, otherwise move to next page by clicking the Next button.

## Step 15: Upload the academic and other documents and Preview the Uploads

• Applicants can view the documents uploaded by them previously and upload the academic and other mandatory documents.

- The candidates are advised to scan the documents carefully and should check their visibility for records before uploading. The poorly visible documents may lead to delays in verification or may be cancellation of the application during the scrutiny process.
- Uploading any forged or wrong documents may lead to the cancellation of the application at any stage of the admission process.

| Press<br>Alcongeter formatis giveg gag (10 KB - 560.00 KB)                                                                     |                                                 |
|----------------------------------------------------------------------------------------------------|-------------------------------------------------|
| Signature<br>Accepted formatic alway any <b>10 KB - 500 00 KB</b>                                                              | A                                               |
| Class X. Black both marksheet and contificate in a single file and upload)<br>Accepted tomate gauging part (10 KB - 500 00 KB) | Select file DocaptionAntia                      |
| Class XI Scan both marksheet and certificate in a single file and uplead<br>Accepted formats going got (10 KB - 500.00 KB)     | Select file Doc.(pg)260x(l) Start Upload Cancel |
| Previous                                                                                                    | Préview                                         |

# **Step 16: Preview of the Complete Form**

Applicants can preview the complete form by clicking the **preview** button. After thorough review, click the **Submit** button to proceed for payment.

| Kitanal Fermin<br>Pressent Linearity<br>Interfactor Pressent |                             |                  | National Forensic Se<br>ADMISSION                                     | ciences University<br>I-2025-26                                        |         | SamartheGov                    |
|--------------------------------------------------------------|-----------------------------|------------------|-----------------------------------------------------------------------|------------------------------------------------------------------------|---------|--------------------------------|
| Dashboard View Profile Select Programme/s                    | Programme Schedule Payments | Bank Details     |                                                                       |                                                                        |         | A A A+ Quick Links • Bhargev • |
| M.Sc Forensic Biotechnology                                  |                             |                  |                                                                       |                                                                        |         |                                |
| Programme Selection                                          | $\rightarrow$               | Academic Details |                                                                       | Uploads                                                                | Preview | 5. Payments                    |
| E marine<br>E minimum                                        |                             |                  | National Forensic :<br>ADMISSIO<br>M.Sc Forensic<br>Study Center : Ga | Sciences University<br>IN-2025-26<br>Biotechnology<br>ndhinagar Campus |         | SE 🧟                           |
| Programme Selection Details                                  |                             |                  |                                                                       |                                                                        |         |                                |
| Centre Preference 1                                          |                             |                  |                                                                       | Centre Preference 2                                                    |         |                                |
| Ahmedabad                                                    |                             |                  |                                                                       | Bangalore                                                              |         |                                |
| Centre Preference 3                                          |                             |                  |                                                                       |                                                                        |         |                                |
|                                                              |                             |                  |                                                                       |                                                                        |         |                                |
|                                                              |                             |                  |                                                                       |                                                                        |         |                                |
| Transaction Details                                          |                             |                  |                                                                       |                                                                        |         |                                |
| Payment/Submission Status :                                  |                             |                  |                                                                       | Payment/Submission Date :                                              |         |                                |

## Step 15: Payment

• Applicants must **check mark the Declaration** to complete the fee payment and final submission of the form. Applicants may pay a fee now by clicking the **Payment Gateway RAZORPAY** to submit the form.

- Merely completion of the form is not sufficient for the application.
- The applicant must pay the fees for successful completion of the application for that programme.
- It is advisable not to wait for the last date of application to avoid the last-minute rush and missing the opportunity of application.

| Reference Channels<br>Martine Channels<br>Martine Ch | National Forensic Sciences University Samarth e                                                                                |                                                                 |                                                                                                    |                                                                                                    | ₽Gov                                                                                                   |                    |
|----------------------------------------------------------------------------------------------------|----------------------------------------------------------------------------------------------------|-----------------------------------------------------------------|----------------------------------------------------------------------------------------------------|----------------------------------------------------------------------------------------------------|----------------------------------------------------------------------------------------------------|--------------------|
| Dashboard View Profile Select Programme/s Programme Schedule Payments                                                                                                    | Bank Details                                                                                                    |                                                                 |                                                                                                    |                                                                                                    | A A Oulck Links - Bhar                                                                                 | rgav -             |
| M.Sc Forensic Biotechnology                                                                                                    |                                                                                                    |                                                                 |                                                                                                    |                                                                                                    |                                                                                                    |                    |
| 2 December Schotter                                                                                                    | Readomic Datality                                                                                                    |                                                                 | - Uniteda                                                                                                   | at Desilve                                                                                                    | - Onemante                                                                                             | _                  |
| Programme derection                                                                                                    | Academic Occans                                                                                                    |                                                                 | - opinious                                                                                                  |                                                                                                    | Payments                                                                                               |                    |
| Verify Details                                                                                                    |                                                                                                    |                                                                 |                                                                                                    |                                                                                                    |                                                                                                    |                    |
| Name                                                                                                    | Gender                                                                                                    |                                                                 |                                                                                                    | Category                                                                                                    |                                                                                                    |                    |
| Bhargav                                                                                                    | Male                                                                                                    |                                                                 |                                                                                                    | General                                                                                                    |                                                                                                    |                    |
|                                                                                                    |                                                                                                    |                                                                 |                                                                                                    |                                                                                                    |                                                                                                    |                    |
| Additional Category<br>Berron with Benchmark Disabilities (DetBD) Category                                                                                                    |                                                                                                    |                                                                 | Kashmiri Minsart                                                                                            |                                                                                                    |                                                                                                    |                    |
| Not Applicable                                                                                                    |                                                                                                    |                                                                 | Not Applicable                                                                                              |                                                                                                    |                                                                                                    |                    |
| Drima Ministaria Caprial Erbolanshin Schame for UV Students                                                                                                    |                                                                                                    |                                                                 | Children Widows of Armed Energy Devenue                                                                     |                                                                                                    |                                                                                                    |                    |
| Not Applicable                                                                                                    |                                                                                                    |                                                                 | Not Applicable                                                                                              |                                                                                                    |                                                                                                    |                    |
|                                                                                                    |                                                                                                    |                                                                 | Contract And Alex Control Cold Control                                                                      |                                                                                                    |                                                                                                    |                    |
| No                                                                                                    |                                                                                                    |                                                                 | Not Applicable                                                                                              |                                                                                                    |                                                                                                    |                    |
|                                                                                                    |                                                                                                    |                                                                 |                                                                                                    |                                                                                                    |                                                                                                    |                    |
| No                                                                                                    |                                                                                                    |                                                                 |                                                                                                    |                                                                                                    |                                                                                                    |                    |
|                                                                                                    |                                                                                                    |                                                                 |                                                                                                    |                                                                                                    |                                                                                                    |                    |
|                                                                                                    |                                                                                                    |                                                                 |                                                                                                    |                                                                                                    |                                                                                                    |                    |
|                                                                                                    |                                                                                                    |                                                                 |                                                                                                    |                                                                                                    |                                                                                                    |                    |
|                                                                                                    |                                                                                                    |                                                                 |                                                                                                    |                                                                                                    |                                                                                                    |                    |
| Family Income                                                                                                    |                                                                                                    | Up to 8,00,000                                                  |                                                                                                    |                                                                                                    |                                                                                                    |                    |
| Programme                                                                                                    |                                                                                                    | M.Sc Forensic Biotechnolo                                       | ngy                                                                                                    |                                                                                                    |                                                                                                    |                    |
| Amount To be Paid                                                                                                    |                                                                                                    | 1000                                                            |                                                                                                    |                                                                                                    |                                                                                                    |                    |
|                                                                                                    |                                                                                                    |                                                                 |                                                                                                    |                                                                                                    |                                                                                                    |                    |
| VERIFY THE DETAILS BY CLICKING ON THE CHECKBOXES                                                                                                    |                                                                                                    |                                                                 |                                                                                                    |                                                                                                    |                                                                                                    |                    |
| My Name is BHARGAY as per the Xth Marksheet/Certificate.                                                                                                    |                                                                                                    |                                                                 |                                                                                                    |                                                                                                    |                                                                                                    |                    |
| □ My Date of Birth is <u>3-January-1984</u> as per the Xth Marksheet/Certificate.                                                                                                    |                                                                                                    |                                                                 |                                                                                                    |                                                                                                    |                                                                                                    |                    |
| □ My Category is <u>General</u> .                                                                                                    |                                                                                                    |                                                                 |                                                                                                    |                                                                                                    |                                                                                                    |                    |
| My Gender is <u>Male</u> .                                                                                                    |                                                                                                    |                                                                 |                                                                                                    |                                                                                                    |                                                                                                    |                    |
| My Mother name is <u>Nirmalaben</u> .                                                                                                    |                                                                                                    |                                                                 |                                                                                                    |                                                                                                    |                                                                                                    |                    |
| Father's / Guardian's Name <u>Chamanial</u> .                                                                                                    |                                                                                                    |                                                                 |                                                                                                    |                                                                                                    |                                                                                                    |                    |
| My address for correspondence is correct, which is <u>B-102</u> , <u>Shanti Residency</u> . Pramukh Naga                                                                                                    | r Road. Sargasan. Gandhinagar. Gularat                                                                                         | Not Applicable -382421. In                                      | dia                                                                                                    |                                                                                                    |                                                                                                    |                    |
| I have recreaced all the ouldelines and other related information about the admission.                                                                                                    |                                                                                                    |                                                                 |                                                                                                    |                                                                                                    |                                                                                                    |                    |
| <sup>11</sup> do hereby desize that all the statement made is the application are true, complete and co<br>during the course period, my candidature is liable to be summarily rejected/cancelled. "Addition<br>with requisite percentage of marks if failing. I shall forthwith vacate the seat and shall have no                                                                                                    | rrect to the best of my knowledge and b<br>naily undertaking for students whose res<br>claim for refund of fees already paid.* | elief. I am duly aware that in<br>suits are awaited: "I, having | the event of any particulars or information furnishe<br>been permitted to be provisionally admitted to Univ | d by me is found to be faise/incorrect/incomplete or if<br>ensity hereby undertake to produce the proof of having | i am found induiging in some unlawful act at any<br>successfully qualified in the final qualifying exa | y time<br>aminatio |
| Home                                                                                                    |                                                                                                    | Payment Gate                                                    | way RAZORPAY                                                                                                | ]                                                                                                    |                                                                                                    |                    |
|                                                                                                    |                                                                                                    |                                                                 |                                                                                                    |                                                                                                    |                                                                                                    |                    |

# Step 16: Payment Gateway

- Applicants must **check mark the Declaration** to complete the fee payment and final submission of the form. Applicants may pay a fee now by clicking the **Payment Gateway RAZORPAY** to submit the form.
- Click on Pay Now

#### **Remember:**

- The payment can be made by following mode
  - 1. UPI by scanning the QR code
  - 2. Using UPI ID
  - 3. Debit Card
  - 4. Credit Card
  - 5. Net-banking (any nationalized bank)

Please ensure the following before proceeding with payment gateway,

- 1. Ensure your debit/credit card is activated for online transactions.
- 2. Ensure the daily transaction limit of your debit/credit card
- 3. Ensure the daily transaction limit of UPI app/UPI ID
- 4. Ensure the enough balance in the bank account n case of Net-Banking.

In case of the

| Extend forcula<br>Research and<br>Research and<br>Research and | Nationa                                            | Il Forensic Sciences University<br>ADMISSION-2025-26 | Samarth •Gov                 |
|----------------------------------------------------------------|----------------------------------------------------|------------------------------------------------------|------------------------------|
| Dashboard View Profile Select Programme/s Programme Sche       | odule Payments Bank Details                        |                                                      | A A+ Quick Links • Bhargav • |
|                                                                |                                                    |                                                      |                              |
|                                                                | Name                                               | Bhargav                                              |                              |
|                                                                | Gender                                             | Male                                                 |                              |
|                                                                | Category                                           | General                                              |                              |
|                                                                | PeD Category                                       | Not Applicable                                       |                              |
|                                                                | Programme                                          | M.Sc Forensic Biotechnology                          |                              |
|                                                                | Amount 10 bit Park                                 |                                                      |                              |
|                                                                | Home Page                                          | Pay Now                                              |                              |
|                                                                |                                                    |                                                      |                              |
| name.                                                          |                                                    | an or gave                                           |                              |
| Gender                                                         | National Forensic S                                | New Main                                             |                              |
| Category                                                       | Pay With UPI OR                                    | General                                              |                              |
| PwD Category                                                   |                                                    | Not Applicable                                       |                              |
| Programme                                                      | Scan the OR using an                               | y Sc Forensic Biotechnology                          |                              |
| Amount To be Paid                                              | Show QR 🤌 🛛 🔍 🛶 🌶                                  | 1000                                                 |                              |
|                                                                | Home Pa                                            | Pay Now                                              |                              |
| -                                                              | Pay Using HDFC Bank                                |                                                      |                              |
|                                                                | Netbanking - HDFC Bank                             |                                                      |                              |
|                                                                | Pay using Card<br>Only HDFC credit cards supported | >                                                    |                              |
|                                                                | Pay using Card<br>Only MDFC debit cards supported  | >                                                    |                              |
|                                                                | IDL Carde And Nothanking                           | 9 minutes                                            |                              |
|                                                                | ₹ 1,000<br>Vive Details Pay Now                    |                                                      |                              |

# Step 17: Status of the application form

View Profile

- Applicants may check the status of the application form from the Dashboard. The form number will be generated once the applicant pays the registration fee and application Status will display "Application Submitted". The applicant may take a print of the form by Print Form.
- If the payment is not done the application **Status** will display **"Not Paid/Not Submitted**".
- If you have paid the fees and submitted the form, the applicants are advised to regularly check the status of their application for any instruction/messages from the scrutiny committee which will appear under the **Status** on your **Dashboard**.

| National Forenaic<br>Descent University<br>Entropy Party - National |                                                                               | National Fore<br>ADM                    | nsic Sciences University<br>IISSION-2025-26                                                              |                      | SamartheGov                  |
|---------------------------------------------------------------------|-------------------------------------------------------------------------------|-----------------------------------------|----------------------------------------------------------------------------------------------------|----------------------|------------------------------|
| Dashboard View Profile Select                                       | Programme/s Programme Schedule Payments Bank Details                          |                                         |                                                                                                    | 10 - 1               | A A+ Quick Links • Bhargav • |
|                                                                     |                                                                               |                                         | Welcome to National Forensic Sciences                                                                    | University Regist    | ration No: 1                 |
| Welcome Bhargav!                                                    |                                                                               |                                         |                                                                                                    |                      | View Profile                 |
|                                                                     |                                                                               |                                         |                                                                                                    |                      |                              |
| Your profile details have been succes                               | isfully submitted and locked. You can now select programme/s after satisfying | their minimum eligibility criteria. App | ly Now                                                                                                   |                      |                              |
| Programme Applications                                              |                                                                               |                                         |                                                                                                    |                      |                              |
| FORM NUMBER                                                         | PROGRAMME                                                                     | DATE                                    | STATUS                                                                                                   | ACTION               | RECEIPTS                     |
| TEMP1 [Temporary]                                                   | M.Sc Forensic Biotechnology                                                   |                                         | No. Hed / Nor Schoolne                                                                                   | Submit Application   |                              |
| TEMP6 [Temporary]                                                   | M. Sc. Cyber Security                                                         |                                         | Res Fuil / Net Subvitter                                                                                 | Submit Application   |                              |
| TEMP22 [Temporary]                                                  | MBA Cyber Security Management                                                 |                                         | Can Fair / Nan Lawrence                                                                                  | Submit Application   |                              |
| TEMP52 [Temporary]                                                  | MBA Business Analytics and Intelligence                                       |                                         | Carlor (Nor Landare                                                                                      | Submit Application   |                              |
| TEMP53 [Temporary]                                                  | M.Sc. Neuropsychology                                                         |                                         | Sec Face / New Subsection                                                                                | Submit Application   |                              |
| TEMP53 [Temporary]                                                  | M.Sc. Neuropsychology                                                         |                                         | Nex Pred ( Nex Exherine)                                                                                 | Submit Application   |                              |
| TEMP83 [Temporary]                                                  | M. Sc. Digital Forensics and Information Security                             |                                         | No Per / No Indented                                                                                     | Submit Application   |                              |
| NFSU252                                                             | M.Sc. Forensic Science                                                        | 2025-01-02 15:56:36                     | Application Schedulers ( Advisation Trained Trainford )<br>Document Schuling Statuter ( Nr. Anton Tater) | Withdraw Application | Print Form                   |
|                                                                     |                                                                               |                                         |                                                                                                    |                      |                              |